大学生就业服务平台使用手册

(毕业生-网络签约)

## 一、平台登录

在微信小程序中搜索"**安徽省大学生就业服务平台**"或使用微信 "扫一扫"下列二**维码** 

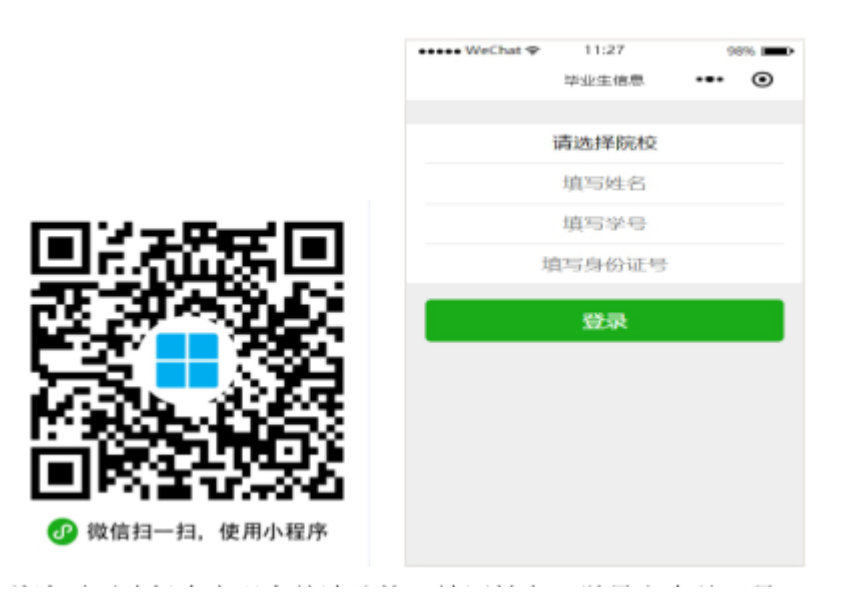

首次需要选择本人现在就读院校,填写姓名、学号和身份证号, 全部匹配才可登录系统。

若干问题:

1. 专升本或考研毕业生打开的是专科或本科阶段的信息

2. 打开生源信息、二维码名片等页面为空白

解决办法:打开小程序, 依次打开【我的】【设置】【解除账号绑定】

3. 信息不匹配或没有注册

原因:输入的内容和系统中不一致

解决办法:本人检查输入是否正确或联系辅导员在系统中检查与输入内容是 否一致。 4. 信息重复

原因:系统中存在两条或以上记录解决办法:联系学校管理员检查处理。

# 二、生源信息和联系方式维护

在首页或【派遣】栏目中打开【生源信息】如下图:

|                                                                                                    | No. No.                                                                                                    | 18 16                                                                                                    | le Iti.                                                                                                    | 1                                                                                                    |                                                                                                    |
|----------------------------------------------------------------------------------------------------|----------------------------------------------------------------------------------------------------|----------------------------------------------------------------------------------------------------|----------------------------------------------------------------------------------------------------|----------------------------------------------------------------------------------------------------|----------------------------------------------------------------------------------------------------|
|                                                                                                    | 2022                                                                                                    | 日安徽省7<br>网络空中                                                                                                    | 高等院校毕<br>宣讲会                                                                                                    | 建生                                                                                                    |                                                                                                    |
|                                                                                                    | th.                                                                                                    |                                                                                                    | fin th                                                                                                    |                                                                                                    |                                                                                                    |
|                                                                                                    | 王<br>生游信息 就                                                                                                    | <b>副</b><br>业信息                                                                                                    | (見)<br>報料证預算                                                                                                    | 一次<br>签约通知                                                                                                  |                                                                                                    |
|                                                                                                    | □ □ □ □ □ □ □ □ □ □ □ □ □ □ □ □ □ □ □                                                                                                    | <b>正</b><br>聘公告                                                                                                    | ()<br>超聘日历                                                                                                    | )<br>时一时                                                                                                    |                                                                                                    |
|                                                                                                    | 🤫 通知公告                                                                                                    | ŧ                                                                                                    |                                                                                                    | <u>ې</u> د                                                                                                  |                                                                                                    |
|                                                                                                    | (iii) 新闻动程                                                                                                    | 5                                                                                                    |                                                                                                    | >                                                                                                    |                                                                                                    |
|                                                                                                    |                                                                                                    |                                                                                                    | 99                                                                                                    | Q                                                                                                    |                                                                                                    |
| 細学の真然に弁護支援の<br>1、労労性护与機人【生<br>世示者:<br>2、反告字体内容为不要                                                                                                    | (1)<br>(1)<br>(1)<br>(1)<br>(1)<br>(1)<br>(1)<br>(1)<br>(1)<br>(1)                                                                                                    |                                                                                                    | 20<br>85<br>00<br>00<br>00<br>00<br>00<br>00<br>00<br>00<br>00<br>00<br>00<br>00<br>00                                                                                                    | <u>久</u><br>推的                                                                                              | (空)<br>(空)<br>非回消生 >                                                                                                    |
| <ol> <li>新公批約5月時期</li> <li>新公批約5日備认【生<br/>业派遣;</li> <li>次色字体内容为不需</li> <li>生源信息状本若为"日<br/>议;</li> <li>総別誌打印后 日齢</li> </ol>                                         | 武力     「     「     「     「     「     「     「     「     「     「     「     「     「     「     「     「     「     「     」     「     」     「     」     「     」     「     」     「     」     「     」     「     」     」     「     」     「     」     」     「     」     」     「     」     」     」     「     」     「     」     」     「     」     「     」     」     「     」     「     」     「     」     「     」     」     「     」     「     」     「     」     「     」     「     」     」     「     」     」     「     」     」      「     」     」      「     」      」      「     」      」      「     」      「     」      」      「      」      」      」      「      」      」      」      」      「      」      」      」      」      」      」      」      」      」      」      」      」      」      」      」      」      」      」      」      」      」      」      」      」      」      」      」      」        」 |                                                                                                    | 385<br>885<br>Q乡生源:<br>D雄生类别:<br>C秀毕业生:                                                                                                    | 0<br>根的                                                                                                    | · · · · · · · · · · · · · · · · · · ·                                                                                                    |
| 1. 务必维护与确认【生<br>止沉慮:<br>2. 灰色字体内容为不需<br>3. 生游信息状态若力・6<br>改:<br>4. 报到证打印后,只能<br>主通信見状态                                                                              | 2017年34年30月20<br>源所在地】,否则直接影响的<br>要修改成不能极修改:<br>已锁定",别生源信息不能被修<br>通过浓顶途径修改。<br>末始                                                                                                    | ◆<br>10月<br>10月<br>10月<br>10月<br>10月<br>10月<br>10月<br>10月                                                                                                    | 200<br>85<br>20<br>20<br>20<br>20<br>20<br>20<br>20<br>20<br>20<br>20<br>20<br>20<br>20                                                                                                    | ▲<br>用的<br>用的<br>学校:                                                                                        | ·····································                                                                                                    |
| 前等以其他时并接受到<br>1、务必维护与确认【生<br>业不遭:<br>2、灰色字体内容为不需<br>3、生源信息状态若为"E<br>说:<br>4、报到证打印后、只能<br>主通信息状态<br>维加。<br>4、<br>4、<br>4、<br>4、<br>4、<br>4、<br>4、<br>4、<br>4、<br>4、 | (1)<br>(1)<br>(1)<br>(1)<br>(1)<br>(1)<br>(1)<br>(1)<br>(1)<br>(1)                                                                                                    |                                                                                                    |                                                                                                    | <ul> <li>●</li> <li>●</li> <li>●</li> <li>●</li> <li>校:</li> </ul>                                          | ·····································                                                                                                    |
| 前時学校賞修好并接要書類 1. 勞必维护与職人【生<br>此示意:<br>2. 灰色字体内容为不要<br>3. 生源信息状态若为で日<br>次:<br>4. 报到延打印后,只能<br>主源信息状态<br>4.<br>4.<br>4.<br>4.<br>4.<br>4.<br>4.<br>4.<br>4.<br>4.     | 2<br>適所在地】,吉则直接影响<br>適所在地】,吉则直接影响<br>建始改成不够被修改:<br>2<br>他位定",影生逐信意不能被移<br>通过改派途径修改。<br>学籍信意                                                                                                    | ●<br>20月<br>20月<br>20月<br>20月<br>20月<br>20月<br>20月<br>20月<br>20月<br>20月                                                                                                    |                                                                                                    |                                                                                                    | <ul> <li>(空) &gt;</li> <li>非困难生 &gt;</li> <li>西 &gt;</li> <li>田に早益生 0%、</li> <li>田味人 &gt;</li> <li>日味人 &gt;</li> <li>未转入 &gt;</li> <li>202207</li> </ul> |
|                                                                                                    | 2<br>適所在地】,吉列直接影响<br>要修改成不能被修改:<br>3做定",脱生源信息不能被修<br>通过效派途径修改。<br>来<br>非<br>整<br>整<br>整<br>整<br>整<br>整<br>整<br>集<br>整<br>集<br>集<br>集<br>集<br>集<br>集<br>集<br>集<br>集<br>集<br>集<br>集<br>集                                                                                                    |                                                                                                    | 世代<br>東来<br>数少生源:<br>17月中业生:<br>17月中业生:<br>17月中业生:<br>17月中山生:<br>17月中山上:<br>17月中山上:<br>17月中上:<br>17月中山上:<br>17月中山 <br>17月中山 <br>17月中山 <br>17月中 <br>17月中 <br>17月中 <br>17月中 <br>17月中 <br>17月中 <br>17月中 <br>17月 <br>17月 <br>17月 <br>17月 <br>17月 <br>17月 <br>17月 <br>17月 | ●<br>#前<br>単立<br>単立<br>単立<br>単立<br>単立<br>単立<br>単立<br>単立<br>単立<br>単立                                         | <ul> <li>(空) &gt;</li> <li>非困难生 &gt;</li> <li>西 &gt;</li> <li>田(大学业士 47%)</li> <li>日時入 &gt;</li> <li>年转入 &gt;</li> <li>202207</li> <li>K系方式</li> </ul>   |
| 前時900萬約0千冊接近400<br>1、勞必维护与确认【生<br>业不意:<br>2、灰色学体内容为不需<br>3、生源信息状态若为"已<br>效:<br>4、报到证打印后、只能<br>主源信息状态<br>生势:<br>学号:<br>学号:                                          | (1)<br>(1)<br>(1)<br>(1)<br>(1)<br>(1)<br>(1)<br>(1)<br>(1)<br>(1)                                                                                                    | ●<br>■<br>■<br>■<br>■<br>■<br>■<br>■<br>■<br>■<br>■<br>■<br>■<br>■                                                                                                    | 200<br>8*<br>(水) 学生源:<br>(水) 学生源:<br>(水) 学生源:<br>(水) 学生美術)<br>(水) 学生美術)<br>(水) 学生美術)<br>(水) 学生美術)<br>(水) 学生美術)<br>(水) 学生美術)<br>(水) 学生美術)<br>(水) 学生源:<br>(水) 学生源:<br>(水) 学生):<br>(水) 学生):<br>(水):<br>(水) 学生):<br>(水) 学生):<br>(水) 学生):<br>(水):<br>(水) 学生):<br>(水):<br>(水):<br>(水):<br>(水):<br>(水):<br>(水):<br>(水):<br>(水                                                                                                    | ●<br>##<br>##<br>##<br>##<br>#<br>#<br>#<br>#<br>#<br>#<br>#<br>#                                           | (空) ><br>非国理生 ><br>语:000000000000000000000000000000000000                                                                                                |
| 1. 务公维护与确认【生<br>此元章:<br>2. 灰色字体内容为不要<br>3. 生源信息状态若为"已<br>次;<br>4. 报到证打印后,只能<br>主源信息状态<br>生源信息状态<br>生源信息状态<br>等导:<br>学导:<br>学导:<br>学导:                              | 2<br>適所在地】,吉列直接影响<br>適所在地】,吉列直接影响<br>適切效率。影生運信意不能破終<br>通过效源途径修改。<br>常想<br>弊稽信意                                                                                                    |                                                                                                    |                                                                                                    | ▲<br>###<br>###<br>学校:<br>.学校:<br>                                                                          | (空))<br>非困难生 ><br>西 ><br>中部に早生 0%<br>日時入 ><br>未转入 ><br>202207<br><b>K系方式</b>                                                                             |
|                                                                                                    | 正<br>適所在地】, 吉列直接影响<br>要修改成不能被修改:<br>日如定", 肥生源信息不能被修改<br>通过改派途径修改。<br>来<br>学籍信息                                                                                                    |                                                                                                    | 200<br>8*<br>(於 生美)<br>(於 毕业生美)<br>(於 毕业生美)<br>(於 毕业生)<br>(於 平山是吉特)<br>(於 平山語<br>(於 平山語<br>(於 平山語)<br>(於 平山語)<br>(於 平山語)<br>(於 平山語)<br>(於 平山語)<br>(於 平山語)<br>(於 平山語)<br>()<br>()<br>()<br>()<br>()<br>()<br>()<br>()<br>()<br>()<br>()<br>()<br>()                                                                                                    | →<br>##<br>##<br>学校:<br>学校:<br>:<br>:<br>:<br>:<br>:<br>:<br>:<br>:<br>:<br>:<br>:<br>:<br>:<br>:<br>:<br>: | (空)<br>非困难生 ><br>百 ><br>ERCF在士作也、<br>日約入 ><br>未转入 ><br>202207<br><b>联系方式</b>                                                                             |
| 前990,真他的开始要求的<br>1、务必维护与确认【生<br>业不聋:<br>2、灰色字体内容为不要<br>3、生源信息状态若为"E<br>改;<br>4、报到证打印后、只能<br>主源信息状态<br>生理信:<br>生弱:<br>生弱:<br>生母:<br>学员:<br>证件号码:<br>院系名称:           | (1)<br>「「一一一一一一一一一一一一一一一一一一一一一一一一一一一一一一一一一一一                                                                                                    | ● 2021<br>2021<br>2 |                                                                                                    | ▲<br>###<br>学校:<br>*学校:<br>*<br>*<br>★人及家庭<br>\$;                                                           | (空))<br>非国理生 ><br>西<br>王<br>(空))<br>王<br>(古))<br>王<br>(古))<br>王<br>(古))<br>王<br>(古))<br>(古))<br>(古))                                                     |
|                                                                                                    | 正<br>適所在地】, 西則直接影响<br>適所在地】, 西則直接影响<br>要特改成不能被称改:<br>3物定", 則生源信息不能被称<br>通过改派途径修改。<br>案件<br>算書信息<br>二<br>二<br>二<br>二<br>二<br>二<br>二<br>二<br>二<br>二<br>二<br>二<br>二                                                                                                    | ● 200<br>200<br>2                                                                                                    |                                                                                                    | ●<br>#m<br>#m<br>学校:<br>学校:<br>}:<br>*/又家庭和<br>*/又家庭和                                                       | (空))<br>非困难生 ><br>否 ><br>可 ><br>可 ><br>可 ><br>可 ><br>可 ><br>可 ><br>可 ><br>可 ><br>可 ><br>可                                                                |

请同学认真核对学籍信息并安要求填写内容:

务必维护与确认【生源所在地】,具体到户籍所在地区/县,如芜湖市镜湖
 区、安徽省枞阳县

2. 务必维护本人及家庭联系方式,含本人联系电话、电子邮箱、QQ、家庭联系电话、详细地址

2. 灰色字体内容为不需要修改或不能被修改;

3. 生源信息状态若为"已锁定",则生源信息不能被修改;

### 三、网络签约

#### (一) 签约前准备工作

毕业生微信搜索小程序"安徽省大学生就业服务平台",打开后选择本校"安徽商贸职业技术学院"并输入"姓名+学号+身份证号"进行微信绑定(若出现无法绑定的情况,请联系学校管理员解除原来的绑定)。

签约条件:派遣系统内毕业生未与其他任何单位达成就业协议。

#### (二)用人单位与毕业生达成就业意向

第一步、毕业生在【我的】中打开【二维码名片】,向用人单位招 聘人员发送二维码,并告知使用微信扫描二维码。

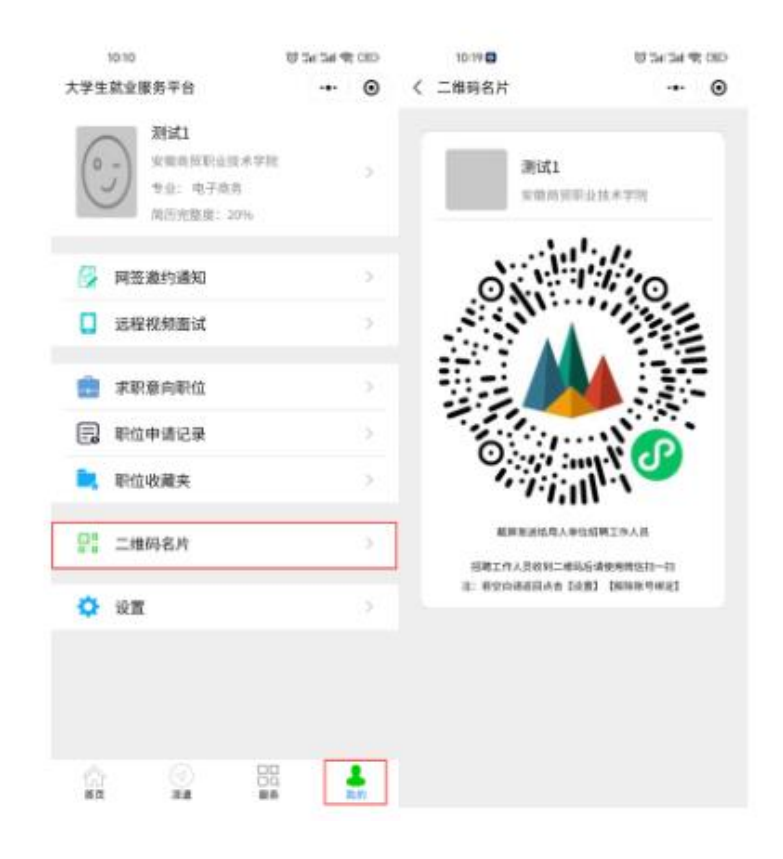

第二步、用人单位打开微信,使用"扫一扫"功能,会出现填写 签约信息的页面;用人单位首先验证毕业生信息,确认下一步后,填 写本单位基本信息、联系方式、薪资待遇、签约事宜和违约事宜,上 传统一社会信用代码证书图片(即营业执照副本照片、复印件需盖公 章),同时上传 HR(人事经理)或企业负责人身份证正反面,手写签 名,点击"确认并上传",然后点击"邀约确认"后提交。 [详细界面参照企事业单位服务平台使用手册(用人单位-网络签约)] **第三步、**毕业生收到签约通知,并选择是否接受签约邀请。在签约前有 60 秒时间确认。

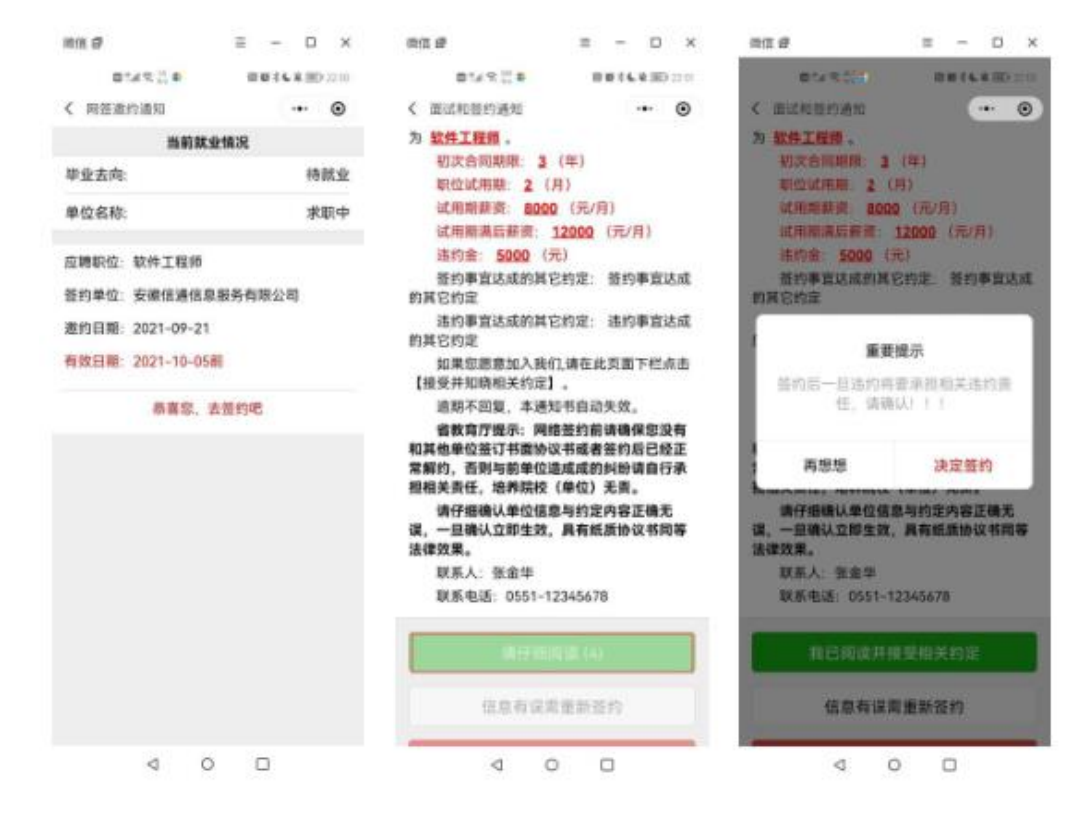

备注:毕业生可以接收不同单位的职业邀请,不受派遣状态影响,但是只能与 一家单位签约。

(三)协议书自助打印

前提:若工作单位需要协议书,网络签约的毕业生可以自助打印 协议书,同时需要院系或学校审核。

第一步、毕业生在小程序选择【网签协议书打印】

|           | 毕业生就业派遣   |   | - 0  |
|-----------|-----------|---|------|
| RE        | 生源信息维护    |   | 2    |
| 8         | 本人及家庭联系方式 |   | ×    |
|           | 就业信息登记    |   | >    |
| 6         | 网签邀约通知    |   | ×    |
|           | 网签协议书打印   |   | >    |
|           | 档案代理托管登记  |   | >    |
| C         | 网签解约申请    |   | >    |
|           | 空白协议书申请   |   | ×    |
| লি        | 报到证预览     |   | ×    |
| 「「「「「「「」」 |           | l | 2 我的 |

| 中国电信"减宽           |         | <b>国</b> 38    | 061%         | D 07:30     |
|-------------------|---------|----------------|--------------|-------------|
| < 网签协议书           | 打印      |                |              | •           |
| 功能说明              |         |                |              |             |
| 1.仅限网链毕业          | 生打印     | 就业协议书          | 15 e         |             |
| 2.PC端打开网页         | i:      |                |              |             |
| https://yun.ahb   | ys.con  | n/print.htm    | nl           |             |
| 3.使用【扫码打          | 印】功     | 能扫描网引          | 瓦上的二         | 212         |
| 码。                |         | ter man man    |              |             |
| 4.可使用PDF皿<br>终式文件 | 现于上印    | 86. FRES       | AL THE MO-IN | abda        |
| 6 套印木校贺业          |         | <b>商的语律</b>    | 日彩色打         | ED          |
| 机_                | Der Jak | de D 3 del DC1 | 0.65 (2313   | HP .        |
| 打印状态:             |         |                | 可以在          | 地打印         |
|                   | 签约单     | 位信息            |              |             |
| 单位名称:             | 安徽      | 信通信息           | 服务有阿         | <b></b> 根公司 |
| 统一社会信用代           | 6码:     | 123456         | 7891234      | 56789       |
| 单位行业:信息           | 传输、     | 软件和信           | 息技术服         | 服务业         |
| 单位性质;             |         |                | 其任           | 也企业         |
| 工作职位类别:           |         |                | 科学研究         | 兒人员         |
| 协议书号:             | 202     | 01012072       | 9451111      | 11111       |
| 的价际左袖。            |         |                | 各等的          | > 800 74×   |
| 1                 | to at   | UTER           |              |             |
|                   | 3-199   | 11.1.49        |              |             |

**第二步**、在PC 端打开网页:

<u>https://yun.ahbys.com/print.html</u>,如下图

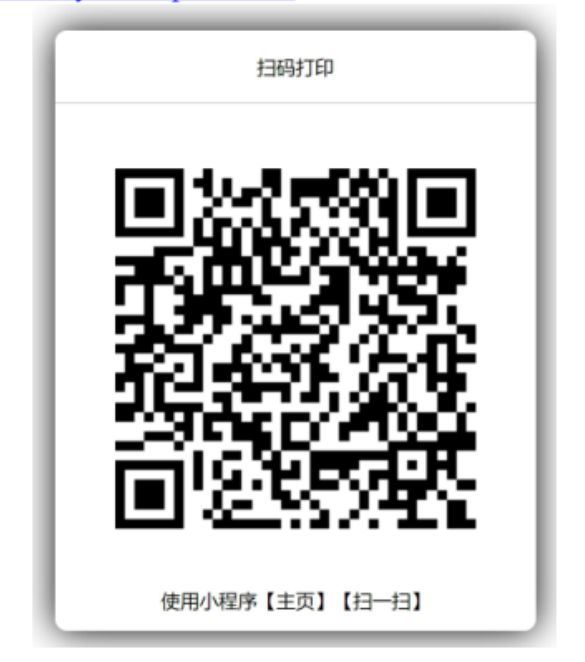

第三步、在小程序使用【主页】【扫一扫】或者当前页面中的【扫

码打印】扫码,如下图

| 14.1      | F+ 20201.04    | 2072945(1)11 |          |        |          |              |           |            | 新、考核、同意录用单方、单方应加实向乙方介绍自己的情况。并通过对乙方的了解。<br>乙方就让并在规定或约定的原则内提到。                                                                                |  |  |
|-----------|----------------|--------------|----------|--------|----------|--------------|-----------|------------|----------------------------------------------------------------------------------------------------|--|--|
|           | 11 A           | NIC.         | 15.94    | я      | RØ       | Rhit         | 政治重要      | 2.2.8Hz)   | 第二条 厚之改方致甲方射乙方接到,鉴订符号合同等事富达成以下约定; <u>工会</u><br>士                                                                                            |  |  |
|           | \$ \$          | mm           | #        | 95     | 博士研究法    | 结养方式         | 5.8       |            | 第三帝 甲乙双方将被约爆发告切学校和用人身位上伍主要却门,由学校至记备集                                                                                                    |  |  |
|           | 5 2            | 北南山南北        | Ŧ        |        | 4        | 78           | 3         |            | 编制铁业方案,线计铁业教展和办理铁业规则证的非复。<br>第四条 甲乙双方有下列情况之一的,另一方可属除功识,不来但他的责任。<br>————————————————————————————————————                                     |  |  |
| (単<br>日本  | 联系电话           | 18023990858  | 0        |        |          | 90           | 0.1003    | 845        | <ol> <li>午7月間6月末秋時十五月后。</li> <li>乙方種蜜類成長注面管理产。</li> <li>申乙以方在鉴别时期地位的简单严重失实;</li> </ol>                                                      |  |  |
| RB.       | ****           | 安徽省安东        | π        |        |          |              |           |            | <ul> <li>4. 法律,法规和政策效量多点投資用之。</li> <li>第五章 甲乙次方应支置履行协议,一方提出运约,清证得另一方同量。甲乙次方</li> </ul>                                                      |  |  |
|           | 28<br>8530     | 动机械与内        | 东江田中     | a.     |          | 联系人          | 558       |            | 事真法成八下约定: 适约金200元                                                                                                    |  |  |
|           | 945<br>1877-16 | 安徽省党市        | niteq    | 15     |          | <b></b>      | 0993-20   | 871738     | 第六条 甲方對乙方接對長,本协议自动协业。双方应按模《劳动合用法》等级失<br>效及本协议归定的乐秋,没时订立劳动合同(属用合同)并办使有关条用社保等于实                                                               |  |  |
|           | 单位名称           | 安徽法派法        | 机联合有     | 80A)   |          | 统一社会<br>新用代的 | 12545678  | 1123456785 | 第七号 母乙双方期間任本协议生生争议,由母乙双方共用的海解决。                                                                                                    |  |  |
|           | 联系人            | 外海地          | 約時<br>电话 | 0583   | 12145578 | F-mail       | 1811. cor | 8          | a late -                                                                                                    |  |  |
| 5 方<br>用人 | *****          | 宗教合統         |          |        |          | 邮政制的         |           |            |                                                                                                    |  |  |
| 単位の基本     | *215           | NHER         |          |        |          |              |           |            | 「用人事位工作工業時11(15年度代時11)単化)                                                                                                    |  |  |
|           | 单段打击           | 但在许诺。        | 软件和售     | 8.H.R. | 联开业      |              |           |            | 注册事项。<br>注册事项。                                                                                                    |  |  |
|           | 40.0X          | 科学研究人        | 8        |        |          |              |           |            | <ol> <li>1,000年行時目前回知後期時,用期時不多,再出出期時不必方面了</li> <li>2,002双方算其他這些的。自若自主任治出明,但目主后符這「將你。」與年程至如此</li> <li>5,本約以1点3点,車方、乙方、車店出得等較登現1点。</li> </ol> |  |  |
| 信用        | 10-0.4-0       | 牙型正式研        | 15,511   | Ť      |          | 合约部门<br>联系电话 |           |            | AFUN.                                                                                                    |  |  |
| in#       | 裸状的壮           |              |          |        |          |              | 1         |            | (1)或缺论书为酬置协议书。一些打击即生委。 (2)属学生了一规则发展呈现人学效量等。办理指本比其等于法、并有量早后的例义<br>关学校。以课及时为增适面、目指者发展事件。                                                      |  |  |

协议书默认打印 3 份 (用人单位 1 份、毕业生 1 份、学校 1 份)。 每份协议书附防伪二维码。

(四) 毕业生解约

毕业生进入微信小程序:安徽省大学生就业服务平台,点击"派 遣",进入"就业信息变更申请",上传变更申请材料(须原单位盖 章)和新的就业证明材料(须新单位盖章)或升学通知书等。

在学校设置的解约日期之前不能解约。

超过最大解约次数不能解约(默认可解约次数为3次)。提交申 请后,学院或系部初审,学校终审后方可重新签约。 此功能仅限于通过网络签约的毕业生。

| ●●●●● WeChat 🜩 | 11:32     | 100% 🗩 | ●●●●● WeChat <del>章</del>                 | 11:33               | 100%                |
|----------------|-----------|--------|-------------------------------------------|---------------------|---------------------|
|                | 毕业生就业派遣   | ••• •  | <                                         | 网签解约申请              | •••                 |
|                |           |        | 功能说明                                      |                     |                     |
| 🗵 生源信息         | 1)维护      | >      | <ol> <li>此功能仅用</li> <li>地生中連絡的</li> </ol> | 于网签就业并通             | 过审核的                |
| 🔉 本人及家         | 家庭联系方式    | >      | 2. 变更申请流                                  | 混                   |                     |
|                |           |        | (1).变更前请                                  | <b>汽当前就业单位</b>      | 协商好机                |
| 💼 就业信息         | 思登记       | >      | 麻到争旦,2<br>(2).请原单位                        | 壁光广生玛纺。<br>近开具解约证明材 | 料(加速                |
|                |           |        | 章)。                                       |                     | to the state of the |
| 🛃 网络邀约         | 的通知       | >      | (3).请新单位<br>或升学录取i                        | (廾具求用沚明(<br>通知等)。   | 加盖公耳                |
| 🚔 网签协议         | 义书打印      | >      | (4).将(2)和(3                               | 3)两份材料合并_           | 上传 (纵               |
| 8家代刊           | #托答答记     | >      | 列)<br>(5).学校同意                            | 后方可重新签约             |                     |
|                | EI CE MIC |        | (6).在校期间                                  | 只能办理 1 次进           | 约手续。                |
| 🖆 网签解约         | 的申请       | >      | 解约次数                                      |                     |                     |
|                |           |        | 申请状态                                      | 达到最大解约次             | 数,不能晒               |
| 🔲 空白协议         | 义书申请      | >      | 变更申请材料                                    | 料(解约证明和新的           | 就业证明                |
| _              |           |        |                                           |                     |                     |
| FX 报到证券        | 页览        | >      |                                           |                     |                     |
| ŝ              |           | 8      |                                           |                     |                     |
| 自央             | 派遣 服务     | 我的     |                                           |                     |                     |

(一) 简历维护

1. 进入【我的】【求职意向职位】页面如图所示

|                                                                                         | ・・・・・WeChat     マ     19:48     96%     ・・・・     ・・・     ・・・     ・・・     ・・・     ・・・     ・・・     ・・・     ・・・     ・・・     ・・・     ・・・     ・・・     ・・・     ・・・     ・・・     ・・・     ・・・     ・・・     ・・・     ・・・     ・・・     ・・・     ・・・     ・・・     ・・・     ・・・     ・・・     ・・・     ・・・     ・・・     ・・・     ・・・     ・・・     ・・・     ・・・     ・・・     ・・・     ・・・     ・・・     ・・・     ・・・     ・・・     ・・・     ・・・     ・・・     ・・・     ・・・     ・・・     ・・・     ・・・     ・・・     ・・・     ・・・     ・・・     ・・・     ・・・     ・・・     ・・・     ・・・     ・・・     ・・・     ・・・     ・・・     ・・・     ・・・     ・・・     ・・・     ・・・     ・・・     ・・・     ・・・     ・・・     ・・・     ・・・     ・・・     ・・・     ・・・     ・・・     ・・・     ・・・     ・・・     ・・・     ・・・     ・・・     ・・・     ・・・     ・・・     ・・・     ・・・     ・・・     ・・・     ・・・     ・・・     ・・・     ・・・     ・・・     ・・・     ・・・     ・・・     ・・・     ・・・     ・・・     ・・・     ・・・     ・・・     ・・・     ・・・     ・・・     ・・・     ・・・     ・・・     ・・・     ・・・     ・・・     ・・・     ・・・     ・・・     ・・・     ・・・     ・・・     ・・・     ・・・     ・・・     ・・・     ・・・     ・     ・・・     ・・・     ・・・     ・・・     ・・・     ・・・     ・・・     ・     ・・・     ・・・     ・・・     ・・・     ・・・     ・・・     ・・・     ・・・     ・・・     ・・・     ・・・     ・     ・     ・     ・     ・     ・     ・     ・     ・     ・     ・     ・     ・     ・     ・     ・     ・     ・     ・     ・     ・     ・     ・     ・     ・     ・     ・     ・     ・     ・     ・     ・     ・     ・     ・     ・     ・     ・     ・     ・     ・     ・     ・     ・     ・     ・     ・     ・     ・     ・     ・     ・     ・     ・     ・     ・     ・     ・     ・     ・     ・     ・     ・     ・ ・ ・ ・ ・ ・ ・ ・ ・ ・ ・ ・ ・ ・ ・ ・ ・ ・ ・ ・ |
|-----------------------------------------------------------------------------------------|----------------------------------------------------------------------------------------------------|
| Q.请输入关键字 搜索                                                                             | 工作类型: 全职 >                                                                                                    |
|                                                                                         | 单位性质: 国有企业 >                                                                                                    |
| 深圳市 本科                                                                                  | 单位行业: 信息传输、软件和信息技 >                                                                                                    |
| 专业要求: 经济学, 资源与环境经济学, 经济与贸易类, 法学<br>类, 政治学类, 社会学类, 工商管理, 人力资源管理                          | 工作地点: 安徽省 >                                                                                                    |
| 发布日期: 2019-10-12 点击次数: 66                                                               | 从事职业: 高级软件工程师 >                                                                                                    |
| т 2 终端培训则币<br>(∫∭加加//// 深圳慧通商务有限公司                                                      | 薪资待遇: 面议 >                                                                                                    |
| 合肥市   本科                                                                                | 专业匹配: 专业大类匹配 >                                                                                                    |
| 专业要求: 资源与环境经济学, 商务经济学, 金融学, 金融学<br>(国际金融), 金融学(国际金融方向), 国际经济与贸易, 国际经济与贸易(国际金融与投资), 贸易经济 | 保存                                                                                                    |
| 发布日期: 2019-09-12 点击次数: 77                                                               |                                                                                                    |
| T 3 线上服务顾问                                                                              |                                                                                                    |
| ()、)、IIII(IIII) 深圳慧通商务有限公司<br>薪资:面议                                                     |                                                                                                    |
| 求职意向设置 更多职位 >>>                                                                         |                                                                                                    |

显示给毕业生推送的职位信息。

2. 进入简历维护页面如图2-2所示,维护本人简历。

注意:

简历完成之后,可在相应条目上屏幕左滑可删除或修改内容 简历完成之后,可在相应条目上屏幕左滑可删除或修改内容 简历完成之后,可在相应条目上屏幕左滑可删除或修改内容

| <ul> <li>●</li> <li>●</li> <li>●<th><ul> <li>● 基本资料</li> <li>&gt;</li> <li>○ 本人及家庭联系方式</li> <li>&gt;</li> <li>※ 求职意向</li> <li>※ 求职意向</li> <li>※ 求职意向</li> <li>※ 求职意向</li> <li>※ 求职意向</li> <li>※ 求职意向</li> <li>※ 求职意向</li> <li>※ 求职意向</li> <li>※ 求职意向</li> <li>※ 求职意向</li> <li>※ 非常意い</li> <li>※ 施业推荐表</li> </ul></th></li></ul> | <ul> <li>● 基本资料</li> <li>&gt;</li> <li>○ 本人及家庭联系方式</li> <li>&gt;</li> <li>※ 求职意向</li> <li>※ 求职意向</li> <li>※ 求职意向</li> <li>※ 求职意向</li> <li>※ 求职意向</li> <li>※ 求职意向</li> <li>※ 求职意向</li> <li>※ 求职意向</li> <li>※ 求职意向</li> <li>※ 求职意向</li> <li>※ 非常意い</li> <li>※ 施业推荐表</li> </ul>                                                                                                    |
|----------------------------------------------------------------------------------------------------|----------------------------------------------------------------------------------------------------|
| <ul> <li>○ 网答邀约通知     <li>&gt;     <li>ご程祝焼面试     <li>&gt;     <li>ご程祝焼面试</li> <li>&gt;</li> <li>○ 求取意向职位     <li>&gt;     <li>○ 取位申请记录     <li>&gt;     <li>○ 取位申请记录     <li>&gt;     <li>○ 取位申请记录     <li>&gt;     <li>○ 取位申请记录     <li>&gt;     <li>○ 取位申请记录     <li>&gt;     <li>○ 取位申请记录     <li>&gt;     <li>○ 取位申请记录     <li>&gt;     <li>○ 取位申请记录     <li>&gt;     <li>○ 取位申请记录     <li>&gt;     <li>○ 取位文範夫     <li>&gt;     <li>○ 二堆研名片     <li>&gt;     <li>○ 役置     </li> </li></li></li></li></li></li></li></li></li></li></li></li></li></li></li></li></li></li></li></li></li></li></li></li></li></li></li></li></ul>                                                                                                    | <ul> <li>本人及家庭联系方式</li> <li>※ 求职應向</li> <li>※ 求职應向</li> <li>※ 求职應向</li> <li>※ 救育背景</li> <li>※ 放育背景</li> <li>※ 放育背景</li> <li>※ 放射情况</li> <li>※ 在校经历</li> <li>※ 在校经历</li> <li>※ 在校经历</li> <li>※ 放艇证书</li> <li>※ 施助预筑</li> <li>※ 熱业推荐表</li> </ul>                                                                                                    |
| <ul> <li></li></ul>                                                                                                    | <ul> <li>※</li> <li>求职意向</li> <li>&gt;</li> <li>※</li> <li>※<!--</td--></li></ul> |
| <ul> <li>□ 远程祝娘面试</li> <li>&gt;</li> <li>※取意向职位</li> <li>&gt;</li> <li>同位申请记录</li> <li>&gt;</li> <li>○</li> <li>○<!--</td--><td><ul> <li>○ 教育背景</li> <li>&gt;</li> <li>○ 获奖情况</li> <li>○ 在校经历</li> <li>○ 技能证书</li> <li>○ 技能证书</li> <li>○ 施历预览</li> <li>○ 就业推荐表</li> </ul></td></li></ul>                                                                                                    | <ul> <li>○ 教育背景</li> <li>&gt;</li> <li>○ 获奖情况</li> <li>○ 在校经历</li> <li>○ 技能证书</li> <li>○ 技能证书</li> <li>○ 施历预览</li> <li>○ 就业推荐表</li> </ul>                                                                                                    |
| <ul> <li>◎ 求取意向职位</li> <li>&gt;</li> <li>○ 职位申请记录</li> <li>&gt;</li> <li>○ 职位收藏夫</li> <li>&gt;</li> <li>○ 二堆码名片</li> <li>&gt;</li> <li>&gt;</li> </ul>                                                                                                    | □       获奖情况       >         ☆       在校经历       >         □       技能证书       >         ご       技能证书       >         ご       商历预筑       >         ご       就业推荐表       >                                                                                                    |
| <ul> <li>■ 駅位申请记录 &gt;</li> <li>■ 駅位申请记录 &gt;</li> <li>■ 駅位攻嘉夫 &gt;</li> <li>□:</li> <li>□:</li></ul>                                                                                                    | ☆ 在校经历       >         → 技搬证书       >         値 滴历预览       >         値 就业推荐表       >                                                                                                    |
| <ul> <li>・</li> <li>・</li></ul>                                                                                                    | 技能证书     >       1     前历预览       1     就业推荐表                                                                                                    |
| <ul> <li>□:進研名片</li> <li>&gt;</li> <li>☆ 设置</li> </ul>                                                                                                    | 11 前历预览 > 11 前历预览 > 11 前近预览 > 11 前近预                                                                                                    |
|                                                                                                    | 12 就业推荐表 >                                                                                                    |
| bys bras                                                                                                    |                                                                                                    |
|                                                                                                    |                                                                                                    |
| < 在校経历 ④                                                                                                    | < 在投版的 ③                                                                                                    |
| 经历类别 社团活动                                                                                                    | 时间: 2021-10至 2021-10                                                                                                    |
| 在校经历: 測试                                                                                                    |                                                                                                    |
| 开始时间: 2021-10                                                                                                    |                                                                                                    |
| REALESSICESSICESSICESSICESSICESSICESSICESSI                                                                                                    | <b>修改条目、屏幕左滑可修改或图除</b>                                                                                                    |
| 保存并添加下一个                                                                                                    |                                                                                                    |
| 保存并返回                                                                                                    |                                                                                                    |
|                                                                                                    | -610                                                                                                    |

图 2-2

# (二) 投递简历

1. 进入【服务】页面如下图所示,显示多种就业信息通道。

| ••••• WeChat    | 100% | ••••• WeChat 🖘 7:45                     | 100%        |
|-----------------|------|-----------------------------------------|-------------|
| 大学生就业服务平        | "    | く 取位信息                                  | ••• •       |
| 17000八年         | ~    | Q请输入关键字                                 | 搜索          |
| 日前公古            | ×    | 1 市场销售管理                                |             |
| 📄 职位信息          | >    | Hoier<br>青岛海尔股份有限公司<br>薪资:面议            | 1           |
| 👽 实习信息          | ž    | 北京市,上海市,南京市,杭州市,合肥市<br>本科               | 1,青岛市,广州市   |
| 🚰 网络招聘会         | ×    | 专业要求:电气工程,电子简务,市场营业<br>力类,电气类,市场营销,电子简务 | 4、贸易经济、秘密;  |
| <b>1</b> . 5450 | ~    | 发布日期: 2020-02-03                        | ·东击汉数: 15   |
| 1 工中国研会         | ×    | 2 电商运营管理                                |             |
| 個 招聘日历          |      | Hoier<br>青岛海尔股份有限公司<br>薪资:面议            | 1           |
| ()<br>右弦辺聴会     |      | 北京市,上海市,南京市,杭州市,合肥市                     | 5, 青岛市, 广州市 |
| V 4401045 X     |      | 专业要求:力学,电子商务,市场营销,考<br>信息类,市场营销,电子商务    | 试成类,材料类,电子  |
| 🕗 问卷调查          | >    | 发布日期: 2020-02-03                        | 点击决数:5      |
| ③ 实习签到          | ×    | 3)营销策划                                  |             |
| A               |      | Foler<br>青岛海尔股份有限公司                     | 0           |
|                 | . 8  | 新賀: 田以<br>北京市, 上海市, 南京市, 杭州市, 合肥井       | 、 黄岛市、广州市   |

 2. 在职位列表中选择职位,可在线申请该职位。若在求职过程中 发现单位有欺诈行为,可向省教育厅举报(0551-63631768)。